## Instructions for Reimbursement of CMFO Expenses

- **Step 1:** Log into your account at <u>https://apps.cot.tn.gov/CARS/CMFOWelcome.aspx</u>
- Step 2: Once you have logged into your account, click "Reimbursement of Certification Expenses Form"

| TENNESSEE<br>COMPTROLLER<br>OF THE TREASURY                                                                                                    |                                                                                                    |                                                                                                    |
|----------------------------------------------------------------------------------------------------|----------------------------------------------------------------------------------------------------|----------------------------------------------------------------------------------------------------|
| TN Comptroller of the Treasury Local Government                                                                                                    | Audit                                                                                                    |                                                                                                    |
| Lee Out<br>Main Menu<br>Warning: Please be aware that the<br>Manage my Account<br>(charge address, charge e-mail; etc.)<br>Manage my CPE Classe<br>(edd Continuing Education Unit classe<br>(edd Continuing Education Unit classe<br>(Edd Continuing Education Unit classe | system will time out after 20 minutes of inactivit<br>s 2<br>a, view CPE statue)<br>For CPAs, CGFMs, and<br>CPFOs | y. Any information you've entered will be lost.**<br>For city employees only required to<br>meet CPE requirements |
| Incentive Program For<br>Reimbursement of Certi                                                                                                    | orms<br>ification Expenses Form<br>Web Policies   Disclaimer   Department of State                                | Stipend Authorization Form                                                                                        |

The form should look like this.

| ENNESSEE<br>WITTEOLLER<br>WITTE TREASURY                                                                                                    |                                                                                     |                                                                                                    |                                                                 |                                              |
|----------------------------------------------------------------------------------------------------|-------------------------------------------------------------------------------------|----------------------------------------------------------------------------------------------------|-----------------------------------------------------------------|----------------------------------------------|
| TN Comptroller of the Treasury Local Government Audit                                                                                                    |                                                                                     |                                                                                                    |                                                                 |                                              |
| CMFO Reimburs<br>As an incentive for participation in the CMFO program, munic<br>certification. Eligible expenses include all travel-related expenses<br>each CMFO course after attendance has been verified. Passag | ement of Cert<br>ipalities may be rein<br>ures and fees asso<br>e of the exams afte | ification Expenses Form<br>mbursed for costs associated with their e<br>clated with the CMFO classes. Expenses<br>r each class is not required to receive re | mployees obtaining<br>may be reimbursed<br>imbursement for trav | the CMFO<br>I at the end of<br>vel and fees. |
|                                                                                                    | Main Menu                                                                           | Manage My Account                                                                                                    | Log Out                                                         |                                              |
| Section 1 - CMFO and Employer's Information                                                                                                    |                                                                                     |                                                                                                    |                                                                 |                                              |
| Name of CMFO Candidate *                                                                                                    | Susan                                                                               | Lott                                                                                                    |                                                                 |                                              |
| Personal E-mail                                                                                                    | susan.lott@cot.t                                                                    | n.gov                                                                                                    |                                                                 |                                              |
| Account Number                                                                                                    | 6552                                                                                |                                                                                                    |                                                                 |                                              |
| Employer Name*                                                                                                    |                                                                                     |                                                                                                    |                                                                 |                                              |
| Employer Address *                                                                                                    |                                                                                     |                                                                                                    |                                                                 |                                              |
| Employer City, State and Zipcode *                                                                                                    |                                                                                     |                                                                                                    |                                                                 |                                              |
| Section 2 - Expenses for the CMFO Program                                                                                                    |                                                                                     |                                                                                                    |                                                                 |                                              |
| Course for Reimbursement*                                                                                                    | Cash and Grant                                                                      | s Management 🗸                                                                                                    |                                                                 |                                              |
| Date of Course *                                                                                                    |                                                                                     |                                                                                                    |                                                                 |                                              |
| Eligible Travel Expenses                                                                                                    |                                                                                     |                                                                                                    |                                                                 |                                              |
| Eligible travel expenses - all related expenses including but not li                                                                                                    | mited to mileage to                                                                 | from classes and exams, lodging, per di                                                                                                    | em (meals and incid                                             | entals),                                     |
| Attach documentation                                                                                                    | Choose File                                                                         | o file chosen                                                                                                    | ervisory approvai.                                              |                                              |
|                                                                                                    | 0.000001.00                                                                         | of the chosen                                                                                                    |                                                                 |                                              |
| File Notes                                                                                                    |                                                                                     |                                                                                                    |                                                                 |                                              |
| Eligible Course Expenses *                                                                                                    |                                                                                     |                                                                                                    |                                                                 |                                              |
| Total Submitted Reimbursement                                                                                                    |                                                                                     |                                                                                                    |                                                                 |                                              |
| Are these expenses for a class you repeated?                                                                                                    | 🗌 Yes                                                                               |                                                                                                    |                                                                 |                                              |
| Disclaimer and Signature                                                                                                    |                                                                                     |                                                                                                    |                                                                 |                                              |
| I hereby certify that the information provided on this form is<br>were allowable for reimbursement in accordance with the m                                                                                          | true and correct to<br>inicipality policies                                         | o the best of my knowledge. All travel-<br>i.                                                                                                    | related expenses i                                              | ncurred                                      |
| By clicking "Submit Application" below (which is my electro<br>knowledge.                                                                                                    | nic signature), I ce                                                                | rtify that my answers are true and cor                                                                                                    | nplete to the best o                                            | of my                                        |
| Submit Application                                                                                                    | Cancel                                                                              |                                                                                                    |                                                                 |                                              |
| Web Policies   Disclaimer   Departmen                                                                                                    | t of State   Departmen                                                              | t of Treasury   General Assembly   Tennessee.                                                                                                    | gov                                                             |                                              |
| 0.2022                                                                                                    | Tennesteen Office of the Com                                                        | stroller of the Treatury                                                                                                    |                                                                 |                                              |

SECTION I – CMFO and Employer's Information

| Section 1 - CMFO and Employer's Information |   |
|---------------------------------------------|---|
| Name of CMFO Candidate *                    |   |
| Personal E-mail                             | / |
| Account Number                              |   |
| Employer Name *                             |   |
| Employer Address *                          |   |
| Employer City, State and Zipcode *          |   |

### Instructions for Reimbursement of CMFO Expenses

- **Step 3:** Verify your account information name, account number, and employer. If any of this information is incorrect, please contact our office immediately at 615-401-7841.
- **Step 4:** Enter your employer's address. This address is very important in the process of your reimbursement.

#### SECTION II – Expenses for the CMFO Program

| Section 2 - Expenses for the CMFO Prog                                                                                    | jram                                                                                                    |
|----------------------------------------------------------------------------------------------------|----------------------------------------------------------------------------------------------------|
| Course for Reimbursement *                                                                                                | Cash and Grants Management                                                                                                    |
| Date of Course *                                                                                                    |                                                                                                    |
| Eligible Travel Expenses                                                                                                  |                                                                                                    |
| Eligible travel expenses - all related expenses including b<br>parking, etc. Please submit documentation of eligible trav | but not limited to mileage to/from classes and exams, lodging, per diem (meals and incidentals),<br>rel expenses below. This documentation must show evidence of supervisory approval. |
|                                                                                                    |                                                                                                    |
| Attach documentation                                                                                                    | Choose File No file chosen Attach file                                                                                                    |
| Attach documentation                                                                                                    | Choose File No file chosen Attach file                                                                                                    |
| Attach documentation<br>File Notes<br>Eligible Course Expenses *                                                          | Choose File No file chosen Attach file                                                                                                    |
| Attach documentation<br>File Notes<br>Eligible Course Expenses *<br>Fotal Submitted Reimbursement                         | Choose File No file chosen Attach file                                                                                                    |

**Step 5:** Course for Reimbursement - Select the course within the drop-down menu of the Course for Reimbursement. \*Please note that each individual course needs to be completed separately.

**Step 6:** Date of Course - Select the date you took the course on the calendar. Click on the close button once you have selected the correct date.

**Step 7:** Eligible Travel Expenses - If you are <u>not</u> claiming travel, leave this box blank. If you put a number in this box, the system will require you to submit documents to support your amount. If you are claiming travel, enter the amount you are claiming. \*Please note that suitable secondary documents are required; IE: Travel Expense Forms with management approval signatures and applicable receipts.

Step 8: Browse File - Click the Choose Files button and find the supporting documents (i.e., travel claim, hotel receipt, parking receipts etc.) from where they are saved on your computer. Next, either double click the file or click the file once and hit open to attach the document. Your file <u>must</u> be in PDF format.

| Section 2 - Expenses for the CMFO Program                                                                                                    |                                                                                                    |
|----------------------------------------------------------------------------------------------------|----------------------------------------------------------------------------------------------------|
| Course for Reimbursement*                                                                                                    | Cash and Grants Management                                                                                                    |
| Date of Course *                                                                                                    |                                                                                                    |
| Eligible Travel Expenses                                                                                                    |                                                                                                    |
| Eligible travel expenses - all related expenses including but not lim<br>parking, etc. Please submit documentation of eligible travel expense<br>Attach documentation | ited to mileage to/from classes and exams, lodging, per diem (meals and incidentals),<br>ses below. This documentation must show evidence of supervisory approval.<br>Choose File No file chosen Attach file |
| File Name                                                                                                    |                                                                                                    |
| Reimbursement6552-2022-CMFO TEST FILE-7-25-22_8-18-7.pdf                                                                                                    | Download Delete                                                                                                    |
|                                                                                                    |                                                                                                    |
| File Notes                                                                                                    |                                                                                                    |
| Eligible Course Expenses *                                                                                                    |                                                                                                    |
| Total Submitted Reimbursement                                                                                                    |                                                                                                    |
| Are these expenses for a class you repeated?                                                                                                    | Yes                                                                                                    |

Be sure to hit the blue "Attach File" button to officially attach the file.

## Instructions for Reimbursement of CMFO Expenses

**Step 9:** Eligible Course Expenses - Enter your course expenses. Once you have entered the course amount, the Total Expenses Submitted for Reimbursement box will be calculated automatically by the system. Please verify the amounts. If the amount is different than what you calculated, make sure you keyed everything as dollars and cents. See photo below:

| Section 2 - Expenses for the CMFO Program                                                                                                    |                                                                                                    |
|----------------------------------------------------------------------------------------------------|----------------------------------------------------------------------------------------------------|
| Course for Reimbursement*                                                                                                    | Cash and Grants Management 🗸                                                                                                    |
| Date of Course *                                                                                                    | 7/11/2022                                                                                                    |
| Eligible Travel Expenses                                                                                                    |                                                                                                    |
| Eligible travel expenses - all related expenses including but not lim<br>parking, etc. Please submit documentation of eligible travel expens<br>Attach documentation | ited to mileage to/from classes and exams, lodging, per diem (meals and incidentals),<br>ses below. This documentation must show evidence of supervisory approval.<br>Choose File No file chosen Attach file |
| File Notes                                                                                                    |                                                                                                    |
| Eligible Course Expenses *                                                                                                    | 130                                                                                                    |
| Total Submitted Reimbursement                                                                                                    | 130                                                                                                    |
| Are these expenses for a class you repeated?                                                                                                    | □ Yes                                                                                                    |

# **Step 10:** Are these expenses associated with a class you repeated? Select Yes or No from the drop-down menu.

| Section 2 - Expenses for the CMFO Program                                                                                                    |                                                                                                    |
|----------------------------------------------------------------------------------------------------|----------------------------------------------------------------------------------------------------|
| Course for Reimbursement *                                                                                                    | Cash and Grants Management 🗸                                                                                                    |
| Date of Course *                                                                                                    | 7/11/2022                                                                                                    |
| Eligible Travel Expenses                                                                                                    |                                                                                                    |
| Eligible travel expenses - all related expenses including but not lim<br>parking, etc. Please submit documentation of eligible travel expense<br>Attach documentation | ited to mileage to/from classes and exams, lodging, per diem (meals and incidentals),<br>ses below. This documentation must show evidence of supervisory approval.<br>Choose File No file chosen Attach file |
| File Notes                                                                                                    |                                                                                                    |
| Eligible Course Expenses *                                                                                                    | 130                                                                                                    |
| Total Submitted Reimbursement                                                                                                    | 130                                                                                                    |
| Are these expenses for a class you repeated?                                                                                                    | Ves                                                                                                    |

**Step 11:** Disclaimer and signature - Click Submit and you are done.

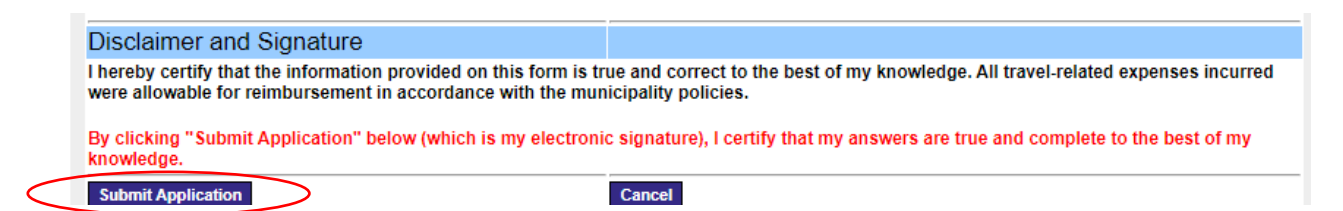

If you have any questions about any of the steps in submitting your reimbursement, please give us a call at 615-401-7841 or you can email us at <u>LGA.Web@cot.tn.gov</u>.